# TRIBUNAL DE JUSTIÇA DO ESTADO DO RIO DE JANEIRO

DGTEC – Diretoria Geral de Tecnologia da Informação DERUS – Departamento de Relacionamento com o Usuário

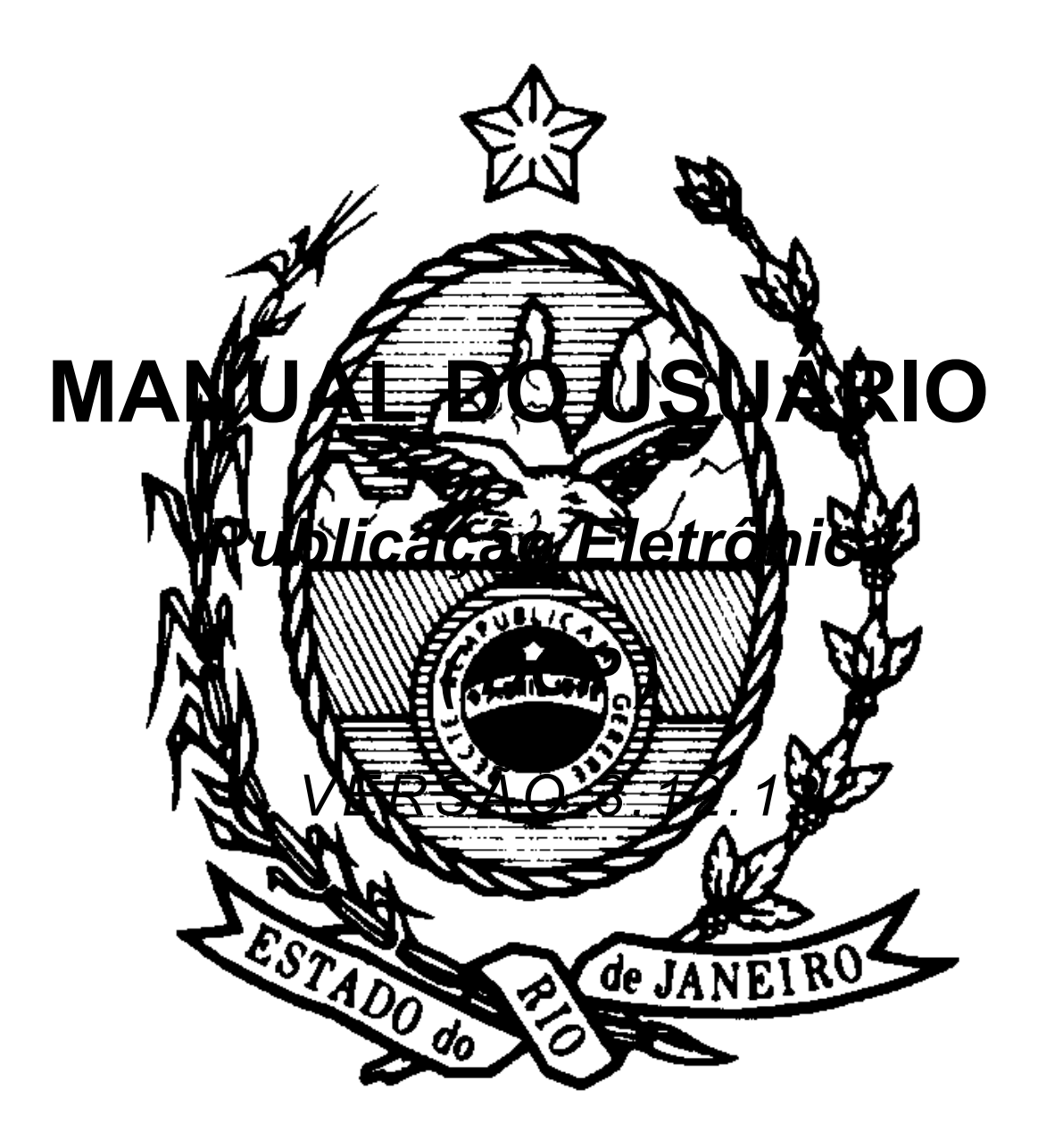

# PUBLICAÇÃO ELETRÔNICA

No âmbito do Poder Judiciário do Estado do Rio de Janeiro o aviso TJ 73/2006 de 26/10/2006 implantou o envio da publicação eletrônica para a Imprensa Oficial do Estado do Rio de Janeiro. Posteriormente a Resolução TJ/OE nº 10/2008 instituiu e o Ato Normativo Conjunto nº 02/2008, regulamentou, o Diário de Justiça Eletrônico do Poder Judiciário (DJERJ).

O DJERJ recebe as publicações dos expedientes cartorários eletronicamente através de função disponibilizada no sistema DCP, localizada no menu **Envio Eletrônico - Publicação**.

# 1. Como fazer a publicação do expediente por envio eletrônico

Para acessar o procedimento clique em "<u>Envio Eletrônico > Publicação"</u>, conforme demonstrado abaixo:

| 🏠 DCP - Comarca   | de São João         | de Meriti                                                                                |                                                    |           |        |        |             |         |       |
|-------------------|---------------------|------------------------------------------------------------------------------------------|----------------------------------------------------|-----------|--------|--------|-------------|---------|-------|
| Processo Consulta | Indisp. de Bens     | Envio Eletrônico                                                                         | Medidas Sigilosas                                  | Impressão | Malote | Outros | Utilitários | Janelas | Ajuda |
| 🤣 🍝 🍝             | <u>ରୁ ସୁ</u> ।<br>ମ | Ofícios<br>Publicação<br>Guia de Depós<br>Fundo Especia<br>Mandado de P<br>Expedição/Ass | <b>ito<br/>I</b><br>agamento<br>sinatura de Docume | ntos      |        |        |             |         |       |

O sistema exibirá a seguinte tela:

| 🎯 Publicação Eletrônica DJERJ                                                                                                    |                                                                                                    |                                                                     |
|----------------------------------------------------------------------------------------------------|----------------------------------------------------------------------------------------------------|---------------------------------------------------------------------|
| Opção         Image: Enviar Publicação         Image: Enviar Publicação         Image: Enviar Publicação         Image: Enviar Publicação         Image: Enviar Publicação         Image: Enviar Publicação         Image: Enviar Publicação         Image: Enviar Publicação         Image: Environment Publicação         Image: Environment Publicação </th <th>Data de Remessa:<br/>Data de Exp. Inicial:<br/>Data de Exp. Inicial:<br/>Data de Exp. Final:<br/>Clique no<br/>botão "Novo"<br/>Remessa</th> <th>Novo<br/>Gran<br/>Excluir<br/>Limpar<br/>Pub. Livre<br/>Remessas<br/>Sair</th> | Data de Remessa:<br>Data de Exp. Inicial:<br>Data de Exp. Inicial:<br>Data de Exp. Final:<br>Clique no<br>botão "Novo"<br>Remessa | Novo<br>Gran<br>Excluir<br>Limpar<br>Pub. Livre<br>Remessas<br>Sair |
|                                                                                                    | los   Cirdenação  Código Classe C Data Exp                                                                                        | <u>V</u> isualizar                                                  |
| Juiz: Todos os juízes<br>Titular:                                                                                                    | <b>x</b>                                                                                                    | 38                                                                  |

O sistema alimentará automaticamente o campo "Data da Remessa" com a data atual e a

data do Último Expediente Enviado no campo de mesmo nome.

Preencha as datas inicial e final de expediente a ser enviado ao DJERJ. Os processos que estão com expediente para estas datas nos andamentos de Conclusão ao Juiz, Atos Ordinatórios, Sentença e Decisão serão exibidos conforme demonstrado:

| 🌀 Publicação Eletrônica DJER.                                                                                        | J                                                                                                    |                                                                    |                                        |                                                           |                                | ×                            |  |
|----------------------------------------------------------------------------------------------------|----------------------------------------------------------------------------------------------------|--------------------------------------------------------------------|----------------------------------------|-----------------------------------------------------------|--------------------------------|------------------------------|--|
| C Enviar Publicação<br>C Enviar Publicação<br>C Certidão de Remessa                                                  | Da                                                                                                    | ta de Remessa: 09/02/2010<br>de Exp. Inicial: 09/02/2010           | Último Ex                              | pediente enviado: 08/0<br>ata de Exp. Final: 09/0         | 2/2010<br>2/2010               | Novo<br>Gravar               |  |
| C Certidão de Publicação     Processo CNJ     □ 0000667-72.2007.8.19.0054                                            | C Certidão de Publicação  Processo CNJ Processo / Agenda Classe / Per Agen / Juiz Data Exp. D 0000557.72 2007 8 19 0054 000500.1 Alienação Judicial 09/02/2010 |                                                                    |                                        |                                                           |                                |                              |  |
| 0000594-66.2008.8-15.0054<br>0000818.67.2009.8.19.0054<br>0000818.67.2009.8.19.0054                                  | 2008.054.001396-6<br>2009.054.000856-0<br>2009.054.001564-3                                                                                                    | Petição<br>Consignação em<br>Ação Civil Coletiva                   | 09/02/2010<br>09/02/2010<br>09/02/2010 | Intimação de<br>Conclusão ao Juiz<br>Publicação de Edital | 11/08/09<br>Não Rem<br>Não Rem | Remessas                     |  |
| 0000434-41.2008.8.19.0054                                                                                            | 2008.054.001204-4<br>2009.054.000856-04                                                                                                    | Petição<br>Cumprimento de sentença                                 | 09/02/2010<br>09/02/2010               | Atos Ordinatórios<br>Publicação Livre                     | Não Rem<br>Não Rem             | <u>S</u> air                 |  |
|                                                                                                    |                                                                                                    | 2-Clique em "Marcar<br>caso deseje enviar t<br>processos exibidos. | r Todos",<br>odos os                   | ]                                                         | •                              |                              |  |
| O Processo(s) selecionado(s).<br>Desmarcar Todos Marcar                                                              | Todos                                                                                                    |                                                                    | Ordenação<br>© Código                  | C Classe C D                                              | ata 3-Es<br>opçô               | colha as<br>bes do<br>ecalho |  |
| Upções para o Labeçalho<br>Juiz: Todos os juízes<br>Titular: Responsável pelo Expediente: Departamento de Tecnologia |                                                                                                    |                                                                    |                                        |                                                           |                                |                              |  |
|                                                                                                    |                                                                                                    |                                                                    |                                        |                                                           |                                | -                            |  |

Por fim, clique em "Gravar".

**OBS:** Caso o usuário já tenha criado a remessa com a mesma data de expediente, o sistema exibirá a seguinte mensagem:

| PC 🔀                                                                                                    |
|----------------------------------------------------------------------------------------------------|
| Existe(m) expediente(s) associado(s) à esta data de remessa. A confirmação de outra remessa, com a mesma data,<br>susbstituirá(ão) o(s) expediente(s) gravado(s) anteriormente pelo(s) novo(s) expediente(s). Certifique-se de que a nova<br>remessa possui todo(s) o(s) expediente(s) que deseja publicar. |
| OK                                                                                                    |

Se houver necessidade de fazer uma nova remessa com a mesma data de expediente, clique em "OK" e preencha os campos de data de expediente. O sistema trará todos os

11/2/2010

expedientes da data selecionada, inclusive os já remetidos, que aparecerão marcados. Querendo fazer nova remessa de todos os expedientes será necessário clicar no botão "Marca Todos" e depois em "Gravar". Caso os expedientes já remetidos não sejam marcados na nova remessa serão substituídos e **ficarão como não remetidos** até envio posterior.

| 🎯 Publicação Eletrônica DJERJ                                                                              |                                                                          |                                    |                                            | X                                       |  |  |
|----------------------------------------------------------------------------------------------------|--------------------------------------------------------------------------|------------------------------------|--------------------------------------------|-----------------------------------------|--|--|
| Opção<br>C Enviar Publicação<br>C Certidão de Rymessa<br>C Certidão de Publicação                          | Expediente já enviado<br>em remessa anterior, que<br>já aparece marcado. | Último Expediente e<br>Data de Exp | nviado: 08/02/2010<br>b. Final: 09/02/2010 | Novo           Gravar           Excluir |  |  |
| Processo CNJ                                                                                               | Processo / Agenda Classe / Per Agen / Juiz                               | Data Exp. Origem                   | Remessa                                    | <u>L</u> impar                          |  |  |
| ▶ 🗹 0000667-72.2007.8.19.0054                                                                              | 2007.054.000500-1 Alienação Judicial                                     | 09/02/2010 Intimaçã                | io de 11/08/0                              |                                         |  |  |
| 0000594-66.2008.8.19.0054                                                                                  | 2008.054.001396-6 Petição                                                | 09/02/2010 Intimaçã                | io de 11/08/0                              | Pub. Livre                              |  |  |
| 0000818-67.2009.8.19.0054                                                                                  | 2009.054.000856-0 Consignação em                                         | 09/02/2010 Conclus                 | ão ao Juiz 🛛 Não Ren                       |                                         |  |  |
|                                                                                                    | 2009.054.001564-3 Ação Civil Coletiva                                    | 09/02/2010 Publicaç                | são de Edital 🛛 Não Ren                    | Hemessas                                |  |  |
| 0000434-41.2008.8.19.0054                                                                                  | 2 ção                                                                    | 09/02/2010 Atos Ord                | dinatórios 🛛 Não Ren                       | C-ir                                    |  |  |
| 0001643-11.2009.8.19.0054                                                                                  | 2 Expediente iprimento de sentença                                       | 09/02/2010 Publicaç                | ção Livre Não Ren                          | 2011                                    |  |  |
| ▲                                                                                                    | remessa                                                                  |                                    | <u>•</u>                                   |                                         |  |  |
| 2 Processo(s) selecionado(s). Desmarcar Todos Marcar                                                       | Todos                                                                    | Ordenação<br>© Código © Cl         | asse 🕜 Data Exp                            |                                         |  |  |
| - Opcões para o Cabecalho                                                                                  |                                                                          |                                    |                                            | ⊻isualizar                              |  |  |
| Juiz:       Todos os juízes         Titular:       Responsável pelo Expediente: Departamento de Tecnologia |                                                                          |                                    |                                            |                                         |  |  |
|                                                                                                    |                                                                          |                                    |                                            | *                                       |  |  |

O sistema, após gravar o(s) expediente(s), mostrará a data da remessa ao lado do número do

processo, conforme demonstrado a seguir:

| Enviar Publicação     Certidão de Remessa     Data de Remessa     Data Remessa     Data Remessa     D | Opção                                                                                                    |                   |                               |                 |                      |              | Novo                               |
|----------------------------------------------------------------------------------------------------|----------------------------------------------------------------------------------------------------|-------------------|-------------------------------|-----------------|----------------------|--------------|------------------------------------|
| C Certidão de Remessa       Data de Exp. Inicial:       09/02/2010       Data de Exp. Final:       09/02/2010       Excluir         Processo CNJ       Processo / Agenda       Classe / Per Agen / Juiz       Data Exp.       Drigem       Remessa       Limpar         00000534-66.2008.8.19.0054       2008.054.001396-6       Petição       09/02/2010       Intimação de       09/02/10       Data de Exp. Vincesso / Agenda       Lixre         0000818-67.2009.8.19.0054       2009.054.000856-0       Consignação em       09/02/2010       Doctusão ao Juiz       09/02/10       Data de Exp. Vincesso       Data de Exp. Vincesso       Pub. Livre         0000434-41.2008.8.19.0054       2008.054.001204-4       Petição       09/02/2010       Atos Ordinatórios       09/02/10       Pub. Livre         Processo(s) selecionado(s).                                                                                                    | Enviar Publicação                                                                                                    |                   | Data de Remessa: 09/02/2      | 2010 Último     | Expediente enviado:  | 09/02/2010   |                                    |
| Certidão de Publicação       Excluir         Processo CNJ       Processo / Agenda       Classe / Per Agen / Juiz       Data Exp.       Drigem       Remessa         D0000594-66.2008.8.19.0054       2008.054.001396-6       Petição       09/02/2010       Intimação de       09/02/10, 11         D0000434-41.2008.8.19.0054       2008.054.001204-4       Petição       09/02/2010       Conclusão ao Juiz       09/02/10         Quo0434-41.2008.8.19.0054       2008.054.001204-4       Petição       09/02/2010       Atos Drdinatórios       09/02/10         Processo(s) selecionado(s).       Ordenação       Ordenação       Codigo       Classe       Data Exp.         Processo(s) selecionado(s).       Ordenação       Codigo       Classe       Data Exp.       Visualizar         Juiz:       Todos       juiz:       Todos os juízes       Juiz:       Todos os juízes       Visualizar         Juiz:       Responsável pelo Expediente: Departamento de Tecnologia       Impart       Impart       Visualizar                                                                                                    | C Certidão de Remessa                                                                                                    | 1                 | Data de Exp. Inicial: 09/02/2 | 2010            | Data de Exp. Final:  | 09/02/2010   | Gravar                             |
| Processo CNJ Processo / Agenda Classe / Per Agen / Juiz Data Exp. Origem Remessa<br>00000594-66 2008.8.19.0054 2008.054.001396-6 Petição 09/02/2010 Intimação de 09/02/10, 11<br>0000434-41.2008.8.19.0054 2009.054.001204-4 Petição 09/02/2010 Acos Drdinatórios 09/02/10<br>0000434-41.2008.8.19.0054 2008.054.001204-4 Petição 09/02/2010 Acos Drdinatórios 09/02/10<br>Processo(s) selecionado(s).<br>Processo(s) selecionado(s).<br>Desmarcar Todos Marcar Todos Marcar Todos Visces<br>Juiz: Todos os juízes<br>Titular: Responsável pelo Expediente: Departamento de Tecnologia                                                                                                    | C Certidão de Publicação                                                                                                    |                   |                               |                 |                      |              | Excluir                            |
| OQ000594-66.2008.8.19.0054       2008.054.001396-6       Petição       09/02/2010       Intimação de       09/02/10, 11         00000818-67.2009.8.19.0054       2009.054.000856-0       Consignação em       09/02/2010       Conclusão ao Juiz       09/02/10         00000434-41.2008.8.19.0054       2008.054.001204-4       Petição       09/02/2010       Atos Ordinatórios       09/02/10         0000434-41.2008.8.19.0054       2008.054.001204-4       Petição       09/02/2010       Atos Ordinatórios       09/02/10         Processo(s) selecionado(s).         Ordenação         Opções para o Cabeçalho         Juiz:       Todos os juízes       I         Titular:       Responsável pelo Expediente: Departamento de Tecnologia       I                                                                                                    | Processo CNJ                                                                                                    | Processo / Agenda | Classe / Per Agen / Juiz      | Data Exp.       | Origem               | Remessa      | Limpar                             |
| 0000818-67.2009.8.19.0054       2009.054.000856-0       Consignação em       09/02/2010       Conclusão ao Juiz       09/02/10         0000434-41.2008.8.19.0054       2008.054.001204-4       Petição       09/02/2010       Atos Ordinatórios       09/02/10         Processo(s) selecionado(s).       Ordenação       © Classe       Data Exp         Upções para o Cabeçalho       Image: Todos os juízes       Image: Todos os juízes                                                                                                    | 0000594-66.2008.8.19.0054                                                                                                    | 2008.054.001396-6 | Petição                       | 09/02/2010      | Intimação de         | 09/02/10, 11 |                                    |
| 00000434-41.2008.8.19.0054       2008.054.001204-4       Petição       09/02/2010       Atos Ordinatórios       09/02/10         Remessas       Sair         Sair       Sair         Processo(s) selecionado(s).       Ordenação       Cidenação       Data Exp         Ippões para o Cabeçalho       Impois selecionado e Tecnologia       Impois selecionado e Tecnologia       Impois selecionado e Tecnologia                                                                                                    | 0000818-67.2009.8.19.0054                                                                                                    | 2009.054.000856-0 | Consignação em                | 09/02/2010      | Conclusão ao Juiz    | 09/02/10     | Pub. Livre                         |
| Sair<br>Processo(s) selecionado(s).<br>esmarcar Todos Marcar Todos Todos Todos Visualizar<br>pções para o Cabeçalho<br>Juiz: Todos os juízes<br>Titular: Responsável pelo Expediente: Departamento de Tecnologia                                                                                                    | 0000434-41.2008.8.19.0054                                                                                                    | 2008.054.001204-4 | Petição                       | 09/02/2010      | Atos Ordinatórios    | 09/02/10     | Remessas                           |
| Processo(s) selecionado(s).<br>esmarcar Todos                                                                                                    |                                                                                                    |                   |                               |                 |                      |              |                                    |
| Processo(s) selecionado(s).       Ordenação         Desmarcar Todos       Marcar         Todos       Image: Código         Desmarcar Todos       Image: Código         Desmarcar Todos       Image: Código         Desmarcar Todos       Image: Código         Desmarcar Todos       Image: Código         Desmarcar Todos       Image: Código         Desmarcar Todos os juízes       Image: Código         Titular:       Responsável pelo Expediente: Departamento de Tecnologia                                                                                                    |                                                                                                    |                   |                               |                 |                      |              | <u>S</u> air                       |
| Visualizar       Opções para o Cabeçalho       Juiz:     Todos os juízes       Titular:     Responsável pelo Expediente: Departamento de Tecnologia                                                                                                    |                                                                                                    |                   |                               |                 |                      | Þ            | <u>S</u> air                       |
| Ippões para o Labeçelho Juiz: Todos os juízes Titular: Responsável pelo Expediente: Departamento de Tecnologia                                                                                                    | Processo(s) selecionado(s).                                                                                                    |                   |                               | Ordena<br>© Cóc | ção<br>ligo C Classe | C Data Exp   | Sair                               |
| Juiz:   Todos os juízes  Titular: Responsável pelo Expediente: Departamento de Tecnologia                                                                                                    | Processo(s) selecionado(s).<br>esmarcar Todos Marca                                                                                  | Todos             | Ţ                             | Ordena<br>© Cóc | ção<br>ligo C Classe | C Data Exp   | Sair                               |
| Titular: Responsável pelo Expediente: Departamento de Tecnologia                                                                                                    | Processo(s) selecionado(s).<br>esmarcar Todos Marca<br>pções para o Cabeçalho                                                        | Todos             | Ţ                             | Ordena<br>© Cóc | ção<br>ligo C Classe | C Data Exp   | <u>S</u> air                       |
|                                                                                                    | Processo(s) selecionado(s).<br>esmarcar Todos Marca<br>Ipções para o Cabeçalho—<br>Juiz: Todos os juízes                             | Todos             | <b>_</b>                      | Ordena<br>C Cóc | ção<br>ligo C Classe | C Data Exp   | <u>S</u> air<br><u>V</u> isualizar |
|                                                                                                    | Processo(s) selecionado(s).<br>Desmarcar Todos Marca<br>Ipções para o Cabeçalho<br>Juiz: Todos os juízes<br>Titular: Responsável pe  | Todos             | amento de Tecnologia          | Ordena<br>C Cóc | ção<br>figo Classe   | ► Data Exp   | <u>S</u> air<br><u>V</u> isualizar |
|                                                                                                    | Processo(s) selecionado(s).<br>Pesmarcar Todos Marca<br>Dipções para o Cabeçalho<br>Juiz: Todos os juízes<br>Titular: Responsável pe | Todos             | amento de Tecnologia          | Ordena<br>© Cóc | ção<br>ligo C Classe | C Data Exp   | <u>S</u> air                       |

Caso deseje visualizar o expediente a ser remetido, clique no Botão "Visualizar", conforme demonstrado abaixo:

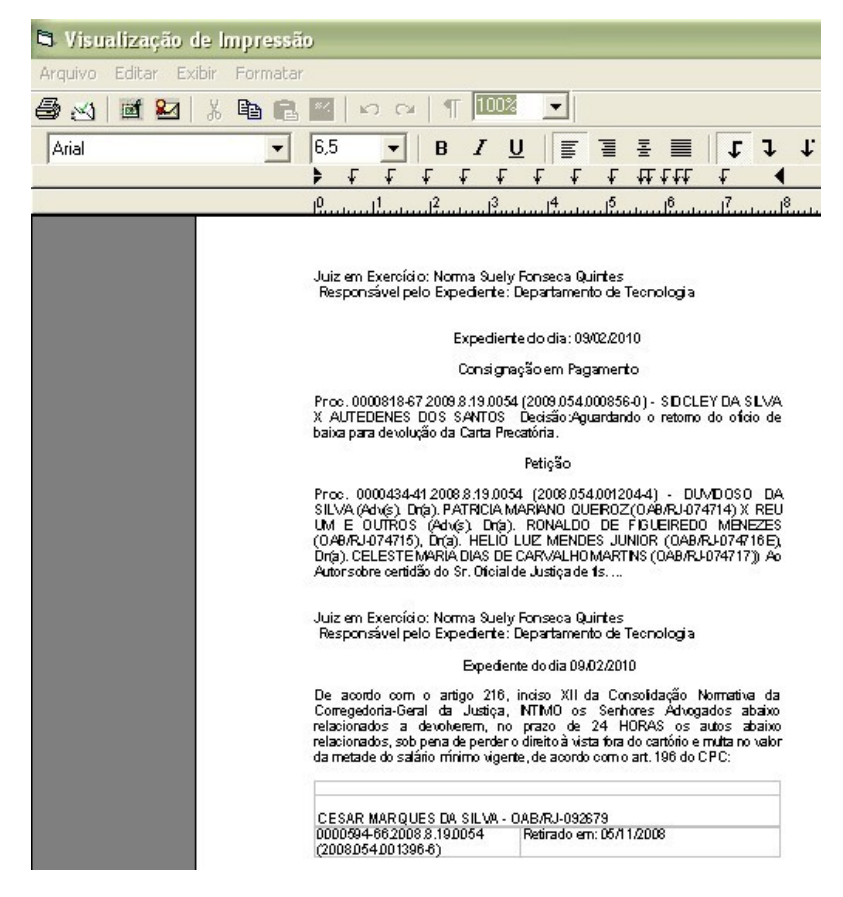

Não é necessário, para fins de remessa ao DJERJ, que se imprima o expediente acima! A remessa deverá ser enviada até 15:00h para o DJERJ; sendo feita após esse horário o sistema assumirá como Data de Remessa o primeiro dia útil seguinte.

<u>OBSERVAÇÃO:</u> Não será possível alterar uma publicação já enviada <u>após as 15h</u>. Caso seja necessário retificar a publicação de qualquer processo será necessário efetuar uma nova remessa.

# 2. Como fazer publicação para intimar o advogado a devolver processo

Para fazer uma publicação para o advogado devolver processos, clique no menu

"Impressão > Processos > Processos Remetidos/Retornados. O sistema exibirá a tela a seguir:

| 😂 Impressão de Processos Remetido=/Retornados                                                                                                    | 1-Informe o<br>período<br>desejado | ×                                                                                               |           |
|----------------------------------------------------------------------------------------------------|------------------------------------|-------------------------------------------------------------------------------------------------|-----------|
| Data Inicial: 01/01/2006                                                                                                    | Data Final: 01/01/2010             | <u>k</u>                                                                                        |           |
| Relatórios                                                                                                    |                                    | Cancelar                                                                                        |           |
| Remetidos no período e não retornados     Remetidos no período     Retornados no período                                                              | 2-Selecione<br>esta opção          | Sair                                                                                            |           |
| Destinatário<br>C Remessa C Remessa Interna C Conclusão<br>Destinatário:                                                                              | o ao Juiz 📀 Advogado               | 3-Assinale a<br>opção<br>"Advogado"                                                             |           |
| Imprime Partes     ✓ Prazo Vencido     ✓ Publicar     ✓     Publicar     ✓     Prazo Vencido     ✓     Publicar     ✓     do processo     do processo | Oata do expediente: 09/02/2010     |                                                                                                 |           |
| Destino<br>5-Clique no<br>check box<br>"Publicar"                                                                                                    | Publicação Eletronica              | 6-Assinale a opç<br>"Publicação<br>Eletrônica" e<br>informe a data d<br>expediente<br>desejado. | ção<br>Io |

O sistema exibirá tela constando os processos de acordo com o critério escolhido pelo

usuário, que deverá selecionar os processos que constarão na publicação.

| 0  | P    | TO  | cessos Re    | metidos e Não          | Retornados - 01/   | 01/2006 a ( | 2-Clique no botão "Marca<br>Todos" para publicar todos<br>os processos | lo        | Seleção 🔀      |
|----|------|-----|--------------|------------------------|--------------------|-------------|------------------------------------------------------------------------|-----------|----------------|
|    |      |     | Processo C   | CNJ                    | Processo           | Data        |                                                                        |           | 01             |
|    |      |     | 0081154-4    |                        | 1004 054 071 207 6 | 17/06/2009  | Dr. Viviane Aleixo Costa - OAB/RJ-11                                   | 11        | <u>U</u> K     |
|    |      |     | 000719 1     | I-Clique na <i>che</i> | ckbox para         | 16/09/2009  | Dr. João Carlos Muller Chaves - OAB/                                   | 'RJ       | Cuir I         |
|    |      |     | 001314 S     | selecionar o pro       | ocesso a ser       | 31/08/2006  | Dr. Antonio Vieira Filho - OAB/RJ-046                                  | 99        | <u></u>        |
|    |      |     | 001315 P     |                        |                    | 31/08/2006  | Dr. Viviane Aleixo Costa - OAB/RJ-11                                   | 11        |                |
|    |      |     | 0013266-8    | 7.2000.8.19.0054       | 2000.054.083068-9A | 26/10/2006  | Dr. João Célio Marins Ferreira - OAB/F                                 | ٦J-       |                |
|    |      |     | 0013269-4    | 2.2000.8.19.0054       | 2000.054.083070-7  | 25/10/2006  | Dr. Eduardo Luiz Peixoto Martins Silve                                 | eira      | - Ordenação    |
|    | _    |     | 0013299-7    | 7.2000.8.19.0054       | 2000.054.083095-1  | 01/12/2006  | Dr. Ivan Porto Legay - OAB/RJ-00000                                    | 02        | C FZED         |
|    | _    |     | 0000402-4    | 1.2005.8.19.0054       | 2005.054.000410-7  | 24/04/2009  | Dr. Moacyr Gois da Cruz - OAB/RJ-02                                    | 258       |                |
| -  | _    |     | 0000039-2    | 0.2006.8.19.0054       | 2006.054.000037-2  | 12/01/2006  | Dr. Márcia Cristina Pinto Santos - OAE                                 | 3/F       | C Destinatário |
| -  | _    |     | 0000242-7    | 9.2006.8.19.0054       | 2006.054.000226-5  | 25/10/2006  | Dr. Ignacio Machado Barroso - OAB/                                     | RJ-       |                |
| -  | -    |     | 0000243-6    | 4.2006.8.19.0054       | 2006.054.000227-7  | 25/10/2006  | Dr. Salomão Velmovitsky - DAB/RJ-0                                     | 012       | Desmarca Todos |
| -  | -    |     | 0000355-3    | 3.2006.8.19.0054       | 2006.054.000338-5  | 01/11/2006  | Dr. Ismael Ferreira - UAB/RJ-085698                                    |           |                |
|    | -    |     | 0000667-7    | 2.2007.8.19.0054       | 2007.054.000500-1  | 24/04/2009  | Dr. Sandro Moura Gottgtroy Lopes -                                     |           | Marca Todos    |
| -  | -    |     | 0000594-6    | 6.2008.8.19.0054       | 2008.054.001396-6  | 05/11/2008  | Dr. Cesar Marques da Silva - UAB/RJ                                    | -03       |                |
|    | -    | H   | 0000688-1-   | 4.2008.8.19.0054       | 2008.054.001488-0  | 17/00/2008  | Dr. Cesar Marques da Silva - UAB/RJ                                    | -03       | Visualizar     |
| -  |      | H   | 0000410 5    | 1.2008.8.19.0054       | 2008.004.001830-6  | 11/06/2009  | Dr. Roberta Andreani Reynaud - UAB                                     | /Ri<br>70 |                |
| H  | 4    |     | 0000418-3    | 3.2003.8.13.0034       | 2003.004.000432-3  | 11/06/2003  | Dr. Hoberta Andreani Heynaud - OAB                                     | /n        |                |
|    |      |     |              |                        |                    |             |                                                                        |           |                |
|    |      |     |              |                        |                    |             |                                                                        |           |                |
| -  | 1    |     |              |                        |                    |             |                                                                        | •         |                |
| 17 | 7 Pi | roc | essos seleci | ionados.               |                    |             |                                                                        |           |                |

**Obs.:** Antes de clicar em "OK", o usuário poderá visualizar o expediente de intimação do advogado, devendo selecionar os processos na *checkbox*:

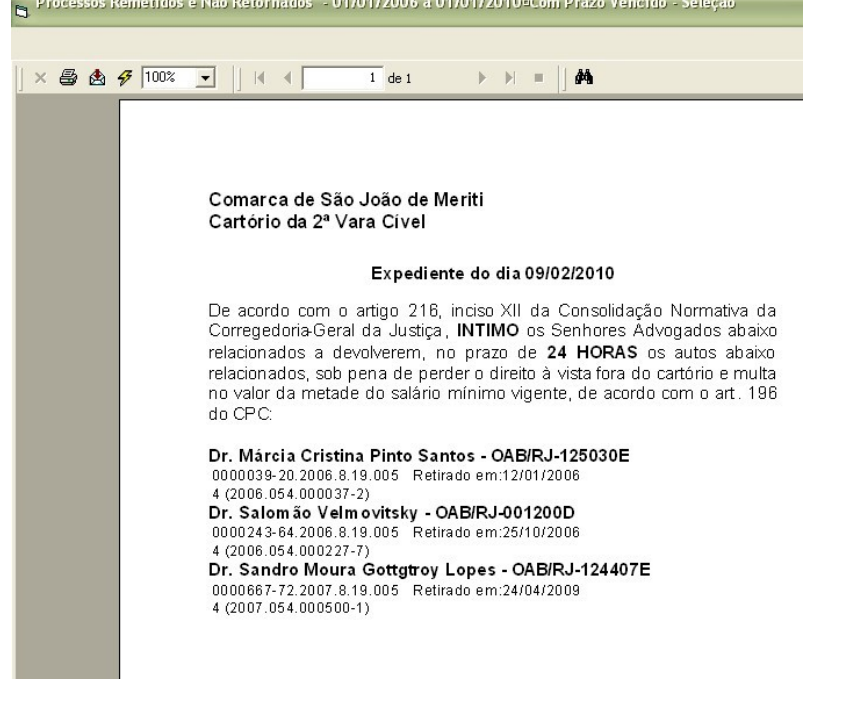

Para finalizar a remessa, clique em "OK". O sistema exibirá a mensagem abaixo:

| PC         |                     |
|------------|---------------------|
| Expediente | criado com sucesso! |
|            | OK                  |

Este procedimento cria o expediente de intimação de advogado, mas a efetiva remessa só se dará através do menu Envio Eletrônico. Ver o item (1) deste manual.

### 3. Como fazer publicação de pauta do júri

Para fazer uma publicação da pauta do júri, o usuário deverá acessar a Pauta de Audiências localizada no menu Impressão > Processos. O sistema exibirá a tela abaixo.

| 🛱 Impressão da Pai                                  | uta de Audiências                                                                                                    |                                |
|-----------------------------------------------------|----------------------------------------------------------------------------------------------------|--------------------------------|
| Agenda: 27<br>Período: 01/01/20                     | 7 Agenda do Júri                                                                                                    | <u>O</u> k<br><u>C</u> ancelar |
| ✓ Imprim<br>✓ Abrevi                                | ir nome das testemunhas na pauta<br>ia nome de crianças/adolescentes<br>e diligências extraídas desde a última audiência | Sair                           |
| Imprim<br>↓ Imprim<br>↓ Imprim<br>↓ Dados Opcionais | e resultado de intimações / citações desde a última audiência<br>ir localização do processo na serventia                 | <u>Impressora</u>              |
| Juiz (Cabeçalho):<br>Promotores:                    | Ivan Nascimento Baptista        José de Souza                                                                            |                                |
| Defensores Públicos:<br>Funcionário que<br>assina:  | João da Silva Pedro                                                                                                    |                                |
| Juiz que assina:<br>Observação:                     | Ivan Nascimento Baptista                                                                                                 |                                |
| Destino                                             | dar página a cada data 🛛 🗖 Imprimir Brasão ao fundo                                                                      |                                |
| C Tela<br>Epson LQ-850+ em LPT                      | C Impressora C Publicação Eletronica                                                                                     |                                |

O usuário deverá escolher a agenda, período desejado, data do expediente, completar os dados opcionais e selecionar a *checkbox* "Publicação Eletrônica". Para finalizar a remessa, clique em "OK". O sistema exibirá a mensagem abaixo:

# 4. Como fazer publicação de Edital

A publicação de Edital deverá ser feita pela tela de andamento individual, na fase 23, conforme tela abaixo:

| 📴 Andamento             | de Processos                                                                                              |                       |
|-------------------------|----------------------------------------------------------------------------------------------------|-----------------------|
| Processo:               | 0000167-69 2008.8.19.0054                                                                                 | <u>G</u> ravar        |
| Distribuição:           | 08/10/2009 Autuação: 08/10/2009                                                                           | Cancelar              |
| Classe/Assunto:         | Inventário - Inventário e Partilha e Apuração de Haveres / Sucessões                                      | Sair                  |
| Próx. Audiência:        | Não há audiências futuras marcad Relac.: 0000168-54.2008.8.19.0054 (Apen: Alternar                        | LimparTela            |
| Andamento:              | 23  Publicação de Edital                                                                                  |                       |
| Dados da Fase           | Obs     ** Aviso **     Distr     1-Selecione a fase 23 ns     último     k     k     >> >1               | <u>Novo</u>           |
| Publicação de           | Edital Inclusão:08/0 - Publicação de Edital                                                               | Excluir               |
| Data:                   | 08/02/2010                                                                                                | Processo              |
| Modelo do<br>Texto:     | Sistema                                                                                                   | Pu <u>b</u> licação   |
| Texto do                |                                                                                                    | G <u>u</u> ia Remessa |
| Edital                  | <b>b</b> <i>t</i> <b>u = Q</b> 2-Selecione um modelo pré-                                                 | Guia <u>D</u> evol.   |
|                         | Texto do Edital xxxxxxxxx xxxxxxxx xxxxxxxxx xxxx<br>xxxxxx                                               | ∐extos                |
|                         |                                                                                                    | Audiências            |
|                         | 3-Escolha a opção<br>do tipo de matéria.                                                                  |                       |
| Publicação              | ia Paga Data do expediente: 08/02/2010 Vezes a Publicar 2 💌                                               |                       |
| C Custa                 | sProtraidas<br>a Gratuita                                                                                 |                       |
| Atenção: o<br>'OAB/EE-N | caso se digite no texto do ed<br>NNNNNX" 4- Preencha os campos de data<br>do expediente, vezes a publicar |                       |
| Localização             | e intervalo entre as publicações.                                                                         | Hist.<br>Alter.       |

Após gravar o andamento o expediente estará disponível para remessa na tela de Envio Eletrônico > Publicação.

### Observações

- a) Se escolhido o tipo Matéria Paga o edital só será publicado após o pagamento da respectiva GRERJ eletrônica. Para que o advogado/parte possa efetuar este pagamento, a serventia, após as 15h da data de remessa do edital, deverá clicar no botão Publicações e informar ao mesmo o número (ou números, se o edital tiver de ser publicado mais de uma vez) do Identificador da Matéria (ID) relativo ao edital.
- b) Botão Publicações Este botão, diferentemente do que ocorre no andamento 4 Atos Ordinatórios e nos andamentos de Conclusão, abre uma tela denominada Situação de Publicações onde além das informações normais sobre datas de expediente, remessa e publicação, podem ser verificadas outras informações a respeito da publicação do edital,

### TRIBUNAL DE JUSTIÇA DO ESTADO DO RIO DE JANEIRO DGTEC – Diretoria Geral de Tecnologia da Informação

#### DERUS – Departamento de Relacionamento com o Usuário

tais como número Identificador da Matéria, número de caracteres, valor do edital, tipo de

### matéria e data de pagamento entre outros. Veja as telas abaixo.

| Ę | 🖻 Situação das Publicações 📃 🚺 |            |            |                  |             |                          |            |          |      |          |         |  |
|---|--------------------------------|------------|------------|------------------|-------------|--------------------------|------------|----------|------|----------|---------|--|
| 2 |                                | Expediente | Bemessa    | Prev. Publicação | Oficio D.O. | Identificador da Matéria | Publicação | Folhas   | LIG. | C. Prot. | Mat Pag |  |
| L | ►                              | 08/02/2010 | 08/02/2010 | 09/02/2010       | 011010 0.0. | 16630                    | 1 denedyde | 1 on loc | S    | 0.110.   | maar ag |  |
| L |                                |            |            |                  |             |                          |            |          |      |          |         |  |

| 🕒 Si | tuação das Publicações   |            |        |      |          |         |             |                |              |   |
|------|--------------------------|------------|--------|------|----------|---------|-------------|----------------|--------------|---|
|      | Identificador da Matéria | Publicação | Folhas | J.G. | C. Prot. | Mat.Pag | Data Pagto. | Nº. Caracteres | Valor Edital | - |
|      | 16630                    |            |        | S    | 5        |         |             | 4096           | R\$ 1310,72  |   |
|      |                          |            |        |      |          |         |             |                |              |   |

### 5. Como fazer publicação livre

Para fazer uma publicação livre selecione o menu Envio Eletrônico > Publicação, clique em "**Pub. Livre**" e o sistema exibirá a tela abaixo. O texto digitado será acrescentado aos demais expedientes, aguardando remessa ao DJERJ.

| 🛱 Publicação Livre                                        | X                |
|-----------------------------------------------------------|------------------|
| Atenção: caso se digite no tex<br>formato 'DAPLEE-NNNNNN' | Gravar           |
| Спескрох                                                  | <u>C</u> ancelar |
| Processo Antigo ou com nº tombo                           | Sair             |
| Processo: - 2010.8.19.0054 1-Clique no botão "Novo"       |                  |
|                                                           | <u>N</u> ovo     |
| 2-Digite o                                                | Excluir          |
| processo                                                  |                  |
|                                                           |                  |
|                                                           |                  |
| 3-Digite o texto                                          |                  |
| clique no botão                                           |                  |
| "Gravar"                                                  |                  |
|                                                           |                  |
|                                                           |                  |
|                                                           |                  |
|                                                           |                  |
| Data Expediente:                                          |                  |
|                                                           | 3                |
|                                                           |                  |

### Observações

Esta tela de publicação livre pode ser utilizada também quando for necessário fazer uma publicação que não esteja vinculada a nenhum processo. Caso a situação seja esta, o DCP permite que seja criado um texto <u>sem marcar</u> a *checkbox* processo antigo ou preencher o campo processo. Neste caso, no entanto não será possível emitir certidão de publicação.

### 6. Como fazer a certidão de remessa

O sistema possibilitará a impressão da certidão de remessa após a gravação da mesma. Para tanto, clique na opção "Certidão de Remessa" e preencha os campos "Data da Remessa" e "Data do Expediente", conforme demonstrado:

🎕 Publicação Eletrônica DJERJ

| C Enviar Publicação                                                             | Da                | ata de Bemessa: 09/02/2010                    | Último Expediente enviado: 09/02/2010 |                    |          | Novo                   |
|---------------------------------------------------------------------------------|-------------------|-----------------------------------------------|---------------------------------------|--------------------|----------|------------------------|
| <ul> <li>Certidão de Remessa</li> </ul>                                         | Dat               | Data de Exp. Inicial: 09/02/2010 Data de Exp. |                                       |                    | 2/2010   | Imprimir               |
| C Certidão de Publicação                                                        | Tip               | oo de Impressão: Folha                        | 💌 Intimaçã                            | io de Advogados: 🦵 |          | Excluir                |
| Processo CNJ                                                                    | Processo / Agenda | Classe / Per Agen / Juiz                      | Data Exp.                             | Origem             | Remessa  | <u>L</u> impar         |
| 0000434-41.2008.8.19.0054                                                       | 2008.054.001204-4 | Petição                                       | 09/02/2010                            | Atos Ordinatórios  | 09/02/10 |                        |
| 0000818-67.2009.8.19.0054                                                       | 2009.054.000856-0 | Consignação em                                | 09/02/2010                            | Conclusão ao Juiz  | 09/02/10 | Pub. Livre             |
|                                                                                 |                   |                                               |                                       |                    |          | Remessas               |
|                                                                                 |                   |                                               |                                       |                    |          | <u>S</u> air           |
| ▼         000043441,2008.0.3,0034           ▼         0000818-67,2009.8,19,0054 | 2009.054.000856-0 | Consignação em                                | 09/02/2010                            | Conclusão ao Juiz  | 09/02/10 | Pub. L<br>Remes<br>Sai |

Selecione o tipo de impressão clique em "Imprimir".

### A impressão "Etiqueta" ficará assim:

Proc: 0000434-41.2008.8.19.0054 (2008.054.001204-4) Certifico e dou fé que o despacho de fls. foi remetido(a) para o Diário da Justiça Eletrônico do Rio de Janeiro no expediente do dia 09/02/2010. Em 09/02/2010. Proc: 0000818-67.2009.8.19.0054 (2009.054.000856-0) Certifico e dou fé que a decisão de fls. foi remetido(a) para o Diário da Justiça Eletrônico do Rio de Janeiro no expediente do dia 09/02/2010. Em 09/02/2010.

### A impressão "Folha" ficará assim:

Processo: 0000434-41.2008.8.19.0054 (2008.054.001204-4) Petição

### CERTIDÃO

Certifico e dou fé que o despacho abaixo , de fls. foi remetido (a) para o Diário da Justiça Eletrônico do Rio de Janeiro no expediente do dia 09/02/2010.

Proc. 0000434-41.2008.8.19.0054 (2008.054.001204-4) - DUVIDOSO DA SILVA (Adv(s). Dr(a). PATRICIA MARIANO QUEIROZ (OAB/RJ-074714) X REU UM E OUTROS (Adv(s). Dr(a). RONALDO DE FIGUEIREDO MENEZES (OAB/RJ-074715), Dr(a). HELIO LUIZ MENDES JUNIOR (OAB/RJ-074716 E), Dr(a). CELESTE MARIA DIAS DE CARVALHO MARTINS (OAB/RJ-074717)) Ao Autor sobre certidão do Sr. Oficial de Justiça de fls. ...

### 6.1. Previsão de Publicação

Após a gravação da remessa e clicando em certidão de remessa a data da previsão da publicação aparecerá na coluna "**Previsão de Publicação**", como demonstrado abaixo.

| <b>S</b> | Publicação Eletrônica D                 | JERJ       |                   |                 |                                       | ×          |
|----------|-----------------------------------------|------------|-------------------|-----------------|---------------------------------------|------------|
| [        | )pção                                   |            | Data de Bemes     |                 | Iltimo Expediente enviado: 09/02/2010 | Novo       |
| 0        | <ul> <li>Certidão de Remessa</li> </ul> |            | Data de Exp. Inic | ial: 09/02/2010 | Data de Exp. Final: 09/02/2010        | Imprimir   |
| (        | Certidão de Publicação                  |            | Tipo de Impress   | ão: Folha 💌     | Intimação de Advogados: 🦵             | Excluir    |
|          | Classe / Per Agen / Juiz                | Data Exp.  | Origem            | Remessa         | Previsão de Publicaçã                 | Limpar     |
|          | Petição                                 | 09/02/2010 | Atos Ordinatórios | 09/02/10        | 10/02/2010                            |            |
|          | Consignação em                          | 09/02/2010 | Conclusão ao Juiz | 09/02/10        | 10/02/2010                            | Pub. Livre |

Recebido o expediente pelo DJERJ, a data da remessa aparecerá na tela de andamento individual ao clicar no botão "Publicações"

| 🛱 Andamento                       | de Processos                                                                                           |                  |
|-----------------------------------|----------------------------------------------------------------------------------------------------|------------------|
| Processo:                         | 0000434-41 2008.8.19.0054                                                                              | <u>G</u> ravar   |
| Distribuição:                     | 08/10/2009 Autuação: 08/10/2009                                                                        | <u>C</u> ancelar |
| Classe/Assunto:                   | Petição - Acidente Aéreo / Transporte Aéreo / Contratos de Consumo                                     | Sair             |
| Próx. Audiência:                  | Não há audiências futuras marcad Relac.: 0001367-14.2008.8.19.0054 (Secur Alternar                     | LimparTela       |
| Andamento:                        |                                                                                                    | Novo             |
| Dados da Fase                     | Obs     Aviso     Distribuição     Resumo     Personagens     Último<br>andamento       IK     S     S | Excluir          |
| Atos Urdinatór<br>Data:           | 10s Inclusão: U8/U2/2010 (wedison)<br>18/02/2010 Folhas:                                               | Processo         |
| Modelo:                           | - ?                                                                                                    | Publicação       |
| Texto:                            | An Autor sobre certidão do Sr. Oficial de Justica de fis                                               | Guia Remessa     |
|                                   | Expediente do dia: 09/02/2010, Remetido para o DJERJ no dia: 09/02/2010, aguardando disponibiliz       | extos<br>iências |
| Publicação<br>I Public<br>Publica | Clique no botão "Publicações" e<br>o sistema exibirá os dados da<br>remessa                            | Imprimir         |
| Localização                       | T P Histórico                                                                                          | Hist.<br>Alter.  |

Uma vez publicado o expediente, o sistema certificará automaticamente, sem necessidade da intervenção do usuário, a data e folhas da publicação que poderá ser verificada no botão "Publicações".

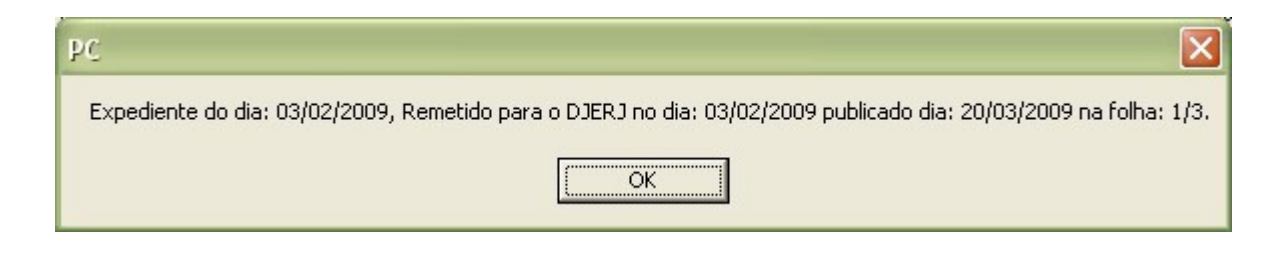

### Observação:

Caso o expediente tenha sido criado, mas não tenha sido remetido pelo menu Envio Eletrônico > Publicação, ao clicarmos no botão Publicações o sistema mostrará a seguinte mensagem:

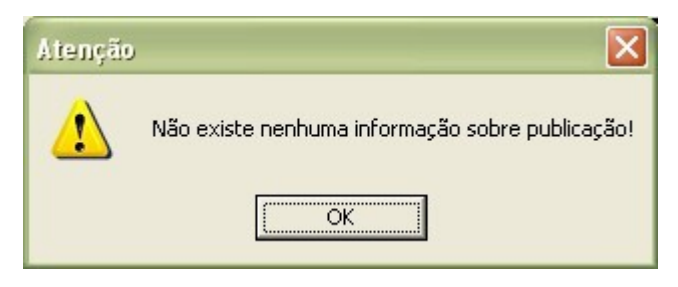

## 7. Como fazer a certidão de publicação:

Ocorrida a publicação, será possível imprimir a confirmação da publicação pelo menu Envio Eletrônico > Publicação. Para tanto, clique em "Certidão de Publicação" e digite a data da remessa. Escolha o tipo de impressão e clique em "Imprimir".

| 🎲 Publicação Eletrônica DJER.                                                      | J                                          |                                                                                       | /                   | 2-Digite a                                         |        | X          |  |  |
|------------------------------------------------------------------------------------|--------------------------------------------|---------------------------------------------------------------------------------------|---------------------|----------------------------------------------------|--------|------------|--|--|
| Opção<br>C Enviar Publicação<br>C Certidão de Permessa<br>C Certidão de Publicação | ilique em<br>pridão de<br>plicação"<br>Tip | ata de Remessa: 03/02/2010<br>a de Exp. Inicial: 01/02/2010<br>no de Impressão: Folha | Último Expe<br>Data | die<br>remessa do<br>expediente<br>a de Exp. Finat | 0      | Novo       |  |  |
| Processo CNJ                                                                       | Processo / Agenda                          | Classe / Per Agen / Juiz                                                              | Data Exp.           | Origem                                             | Reme 🔺 | Limpar     |  |  |
| ▶ 🗹 0001643-11.2009.8.19.0054                                                      | 2009.054.000856-04                         | Cumprimento de sentença                                                               | 03/02/2010 (        | Conclusão ao Juiz                                  | 03/02  |            |  |  |
| 0001659-62.2009.8.19.0054                                                          | 2009.054.001565-5                          | Ação Civil Pública                                                                    | 03/02/2010 /        | Atos Ordinatórios                                  | 03/02  | Pub. Livre |  |  |
| 0001658-77.2009.8.19.0054                                                          | 2009.054.001564-3                          | Ação Civil Coletiva                                                                   | 01/02/2010 F        | Publicação de Edital                               | 03/02  | Pomoson    |  |  |
| ▼ 0001658-77.2009.8<br>2 Solv                                                      | 564-3                                      | Ação Civil Coletiva                                                                   | 01/02/2010 F        | 4 Dor último                                       | 1/0/2  | nemessas   |  |  |
| ₩ 0000434-41.2008.8 5-Set                                                          |                                            | Petição                                                                               | 01/02/2010 F        | dique em                                           | 1/02   | Sair       |  |  |
| ₩ 0000933-30.2005.8 upo d                                                          | e 1941-5                                   | DESPEJU                                                                               | 02/02/2010          |                                                    | 1/02   |            |  |  |
| ₩ 0000933-30.2005.8 Impre                                                          | 33a0 1941-5                                | DESPEJU<br>Convience % c. cm                                                          | 02/02/2010 1        |                                                    | V02    |            |  |  |
| IV 0000616-67.2003.0.13.0054                                                       | 2003.034.003036-0                          | Lonsignação em                                                                        | 01/02/2010          | Publicação de Edital                               | 03/02  |            |  |  |
| I 0000430-04 2008 8 19 0054                                                        | 2008.054.000103-4                          | Procedimento Ordinário                                                                | 01/02/2010          | Publicação de Edital                               | 03/02  |            |  |  |
|                                                                                    | 12000.001.0012001                          |                                                                                       | 0110212010 11       |                                                    | •      |            |  |  |
| Total de Processos: 12.     Ordenação       Desmarcar Todos     Marcar       Todos |                                            |                                                                                       |                     |                                                    |        |            |  |  |
| Funcionário que assina                                                             |                                            |                                                                                       |                     |                                                    | 1      |            |  |  |
|                                                                                    |                                            |                                                                                       |                     |                                                    |        |            |  |  |
| Destino                                                                            |                                            |                                                                                       |                     |                                                    |        |            |  |  |
| ·                                                                                  | Tela                                       | C                                                                                     | ) Impressora        |                                                    |        |            |  |  |
| Impressora                                                                         |                                            |                                                                                       |                     |                                                    |        |            |  |  |

### **Observações:**

Se na remessa houver somente expediente de intimação de advogados é necessário marcar a *checkbox* Intimação de Advogados para que a certidão seja emitida. Este procedimento não é necessário se existirem outros tipos de expediente na remessa (conclusão, edital, etc).

O DCP emite certidões de publicação também para as publicações livres, exceto se não for marcado que se trata de processo antigo nem seja preenchido o campo processo (ver item 5. Como Fazer Publicação Livre)

### 8. Como fazer a exclusão de uma remessa criada:

O usuário terá a possibilidade de excluir uma remessa somente até as 15h da data gravada como Data de Remessa. A partir deste horário ocorre a disponibilização e a exclusão

não é mais possível. Para efetuar a exclusão ir ao menu Envio Eletrônico > Publicação colocar a data da remessa e clicar no botão "Excluir".

Após a exclusão o sistema exibirá uma mensagem de que a remessa foi excluída.

Caso seja tentado excluir uma remessa após a sua disponibilização o sistema emitirá mensagem que o horário limite foi ultrapassado e a remessa já foi disponibilizada.

Importante ressaltar que a exclusão é da remessa não do expediente. Os processos no expediente escolhido continuarão aguardando uma próxima remessa.

### 9. Como consultar os expedientes remetidos:

Para consultar os expedientes remetidos o usuário deverá clicar <u>no botão</u> "<u>Remessas</u>", digitar a data do expediente desejado, apertar a tecla TAB e o sistema exibirá a data da remessa e da publicação, caso a mesma já tenha ocorrido. Vide tela abaixo:

| 🍄 Publicação Eletrônica DJERJ                                                                                                    |                    |                                    | ×              |
|----------------------------------------------------------------------------------------------------|--------------------|------------------------------------|----------------|
| Opção                                                                                                    |                    |                                    | Novo           |
| Enviar Publicação                                                                                                    | Data de Remes      | 🛱 Consulta de Expedientes 🛛 🛛 🔀    |                |
| C Certidão de Remessa                                                                                                    | Data de Exp. Inic  |                                    | Giravar        |
| C Certidão de Publicação                                                                                                    |                    | Expediente 03/02/2010              | Excluir        |
| Processo CNJ Processo / Ager                                                                                                    | ida Classe / Per / |                                    | <u>L</u> impar |
| 0000818-67.2009.8.19.0054 2009.054.000856                                                                                                    | 5-0 Consignação e  | Data de Remessa Data de Publicação | D.L.L.         |
| 0000434-41.2008.8.19.0054 2008.054.001204                                                                                                    | I-4 Petição        | ▶ 03/02/2010 04/02/2010            | Pub. Livre     |
|                                                                                                    |                    |                                    | Remessas       |
|                                                                                                    |                    |                                    | <u>S</u> air   |
| Processo(s) selecionado(s).     Desmarcar Todos Marcar Todos     Opções para o Cabeçalho     Juiz: Todos os juízes     Titular: Escrivão: Marcela Veras |                    |                                    | ⊻isualizar     |
|                                                                                                    |                    |                                    | 8              |